# Gestion des commutateurs Catalyst 9000 à l'aide de l'interface Web

## Table des matières

| Introduction                             |
|------------------------------------------|
| Conditions préalables                    |
| Exigences                                |
| Composants utilisés                      |
| Informations générales                   |
| Configurer                               |
| Accès à l'interface Web                  |
| <u>Mise à niveau</u>                     |
| Mode Installer                           |
| Supprimer les fichiers journaux inactifs |
| Journaux d'installation                  |
| <u>Gérer les fichiers</u>                |
| Copie depuis/vers le commutateur         |
| Informations connexes                    |
| ID de bogue Cisco                        |

## Introduction

Ce document décrit comment gérer les commutateurs Catalyst 9000 via l'interface utilisateur Web.

## Conditions préalables

### Exigences

Aucune exigence spécifique n'est associée à ce document.

### Composants utilisés

Les informations contenues dans ce document sont basées sur les versions de matériel et de logiciel suivantes :

- Catalyst 9200
- Catalyst 9300
- Catalyst 9400
- Catalyst 9500
- Catalyst 9600
- Cisco IOS® XE 17.9.1 et versions ultérieures

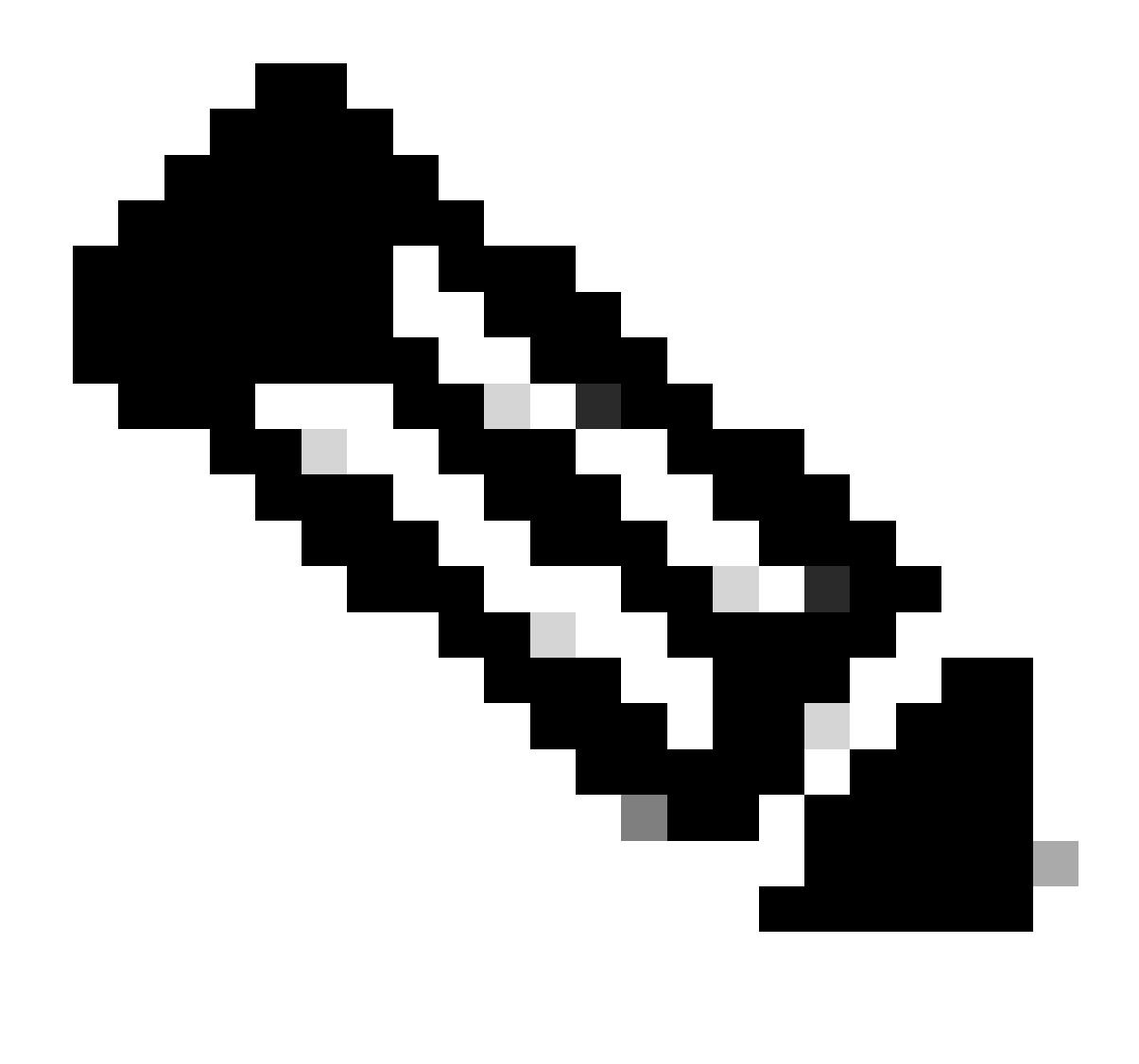

Remarque : consultez le guide de configuration approprié pour connaître les commandes utilisées afin d'activer ces fonctionnalités sur d'autres plates-formes Cisco.

The information in this document was created from the devices in a specific lab environment. All of the devices used in this document started with a cleared (default) configuration. Si votre réseau est en ligne, assurez-vous de bien comprendre l'incidence possible des commandes.

## Informations générales

L'interface utilisateur Web (interface utilisateur Web) est un outil intégré basé sur une interface utilisateur graphique qui permet de gérer le périphérique afin d'améliorer l'expérience utilisateur. Vous pouvez utiliser l'interface utilisateur Web pour créer des configurations, surveiller et dépanner le périphérique sans disposer d'une expertise de l'interface de ligne de commande.

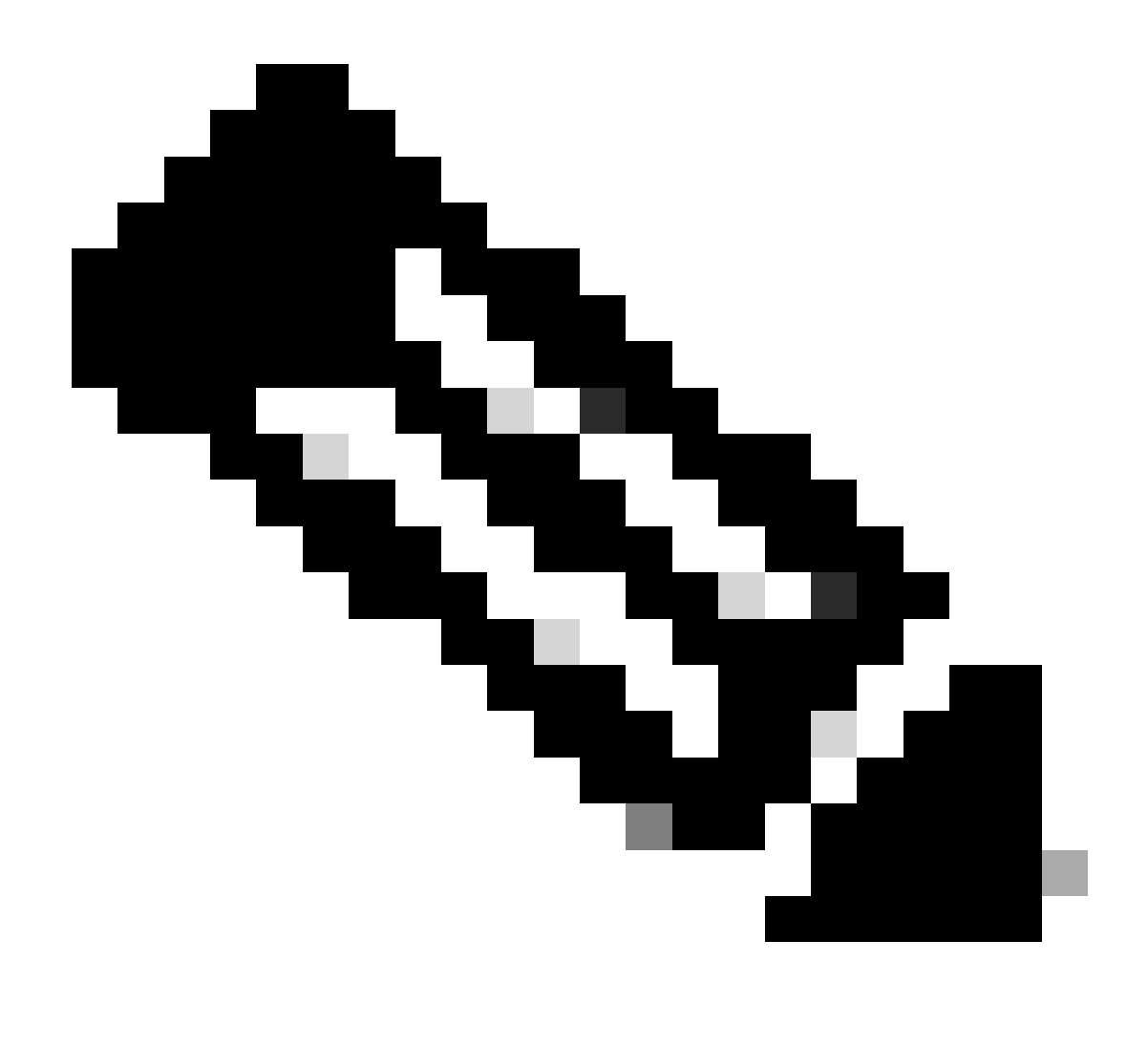

Remarque : la configuration matérielle requise pour l'accès à l'interface utilisateur Web est indiquée dans les notes de version de chaque version d'IOS XE.

### Configurer

### Accès à l'interface Web

Pour accéder à l'interface utilisateur Web, les configurations suivantes sont nécessaires :

- 1. Serveur HTTP(S) activé (activé par défaut) et utilisant l'authentification locale.
- 2. Interface de couche 3 accessible à partir du PC local.
- 3. Un compte d'utilisateur local.

Vérifiez que le serveur HTTP(S) est activé à l'aide de la commandeshow running-config | section http. Cette commande indique que le serveur HTTP est activé et qu'il utilise des informations d'identification locales pour l'authentification :

#### <#root>

```
Cat9k#
```

show running-config | section http

ip http server <--- HTTP server enabled

ip http authentication local <--- Use local credentials for authentication

ip http secure-server <--- HTTPS server enabled

destination transport-method http

Vous pouvez égalementshow ip http server status utiliser cette commande pour valider l'activation du serveur HTTP(S).

#### <#root>

Cat9k#

show ip http server status | include server status

HTTP server status: Enabled HTTP secure server status: Enabled

Vérifiez qu'une interface de couche 3 sur le commutateur est accessible à partir du PC local. L'interface de couche 3 peut être l'interface de gestion ou une interface virtuelle de commutateur (SVI). Utilisez les commandes suivantes :

#### <#root>

Cat9k#

show running-config interface vlan 10

Building configuration...

Current configuration : 94 bytes ! interface Vlan10 description MGMT

ip address 10.1.1.1 255.255.255.0 <--- IP address configured in the SVI VLAN 10

no ip redirects end

#### Cat9k#

show ip interface brief | exclude unassigned

Interface IP-Address OK? Method Status Protocol
Vlan10 10.1.1.1 YES manual up up

<--- SVI VLAN 10 is UP/UP

Cat9k#

ping 10.1.1.10

Type escape sequence to abort. Sending 5, 100-byte ICMP Echos to 10.1.1.10, timeout is 2 seconds: !!!!!

```
Success rate is 100 percent (5/5), round-trip min/avg/max = 1/1/1 ms <--- Ping from the switch to the lo
```

Vérifiez qu'un compte d'utilisateur local est configuré avec le niveau de privilège 15. Lorsqu'un privilège de niveau 1 à 14 est utilisé ou que le privilège 15 n'est pas explicitement configuré, l'interface utilisateur Web n'est accessible qu'à des fins de surveillance. Le niveau de privilège 15 accorde un accès complet aux outils de configuration et de gestion de l'interface utilisateur Web.

#### <#root>

Cat9k#

```
show running-config | include username
```

username cisco privilege 15 secret 9 \$9\$0hzcXmr/bfxxaU\$XdMzC1B45nCyLJ.9Li3q94JHh9uDWEq9urVf4YUKfnQ <---

Mise à niveau

Mode Installer

L'outil Web UI Software Management vous permet de mettre à niveau le commutateur à l'aide d'un fichier image logiciel situé sur un PC local. Avec cette méthode, le fichier image est copié sur le commutateur via HTTP, de sorte qu'il n'est pas nécessaire de copier l'image à partir d'un serveur FTP/TFTP/SCP ou d'un lecteur flash USB.

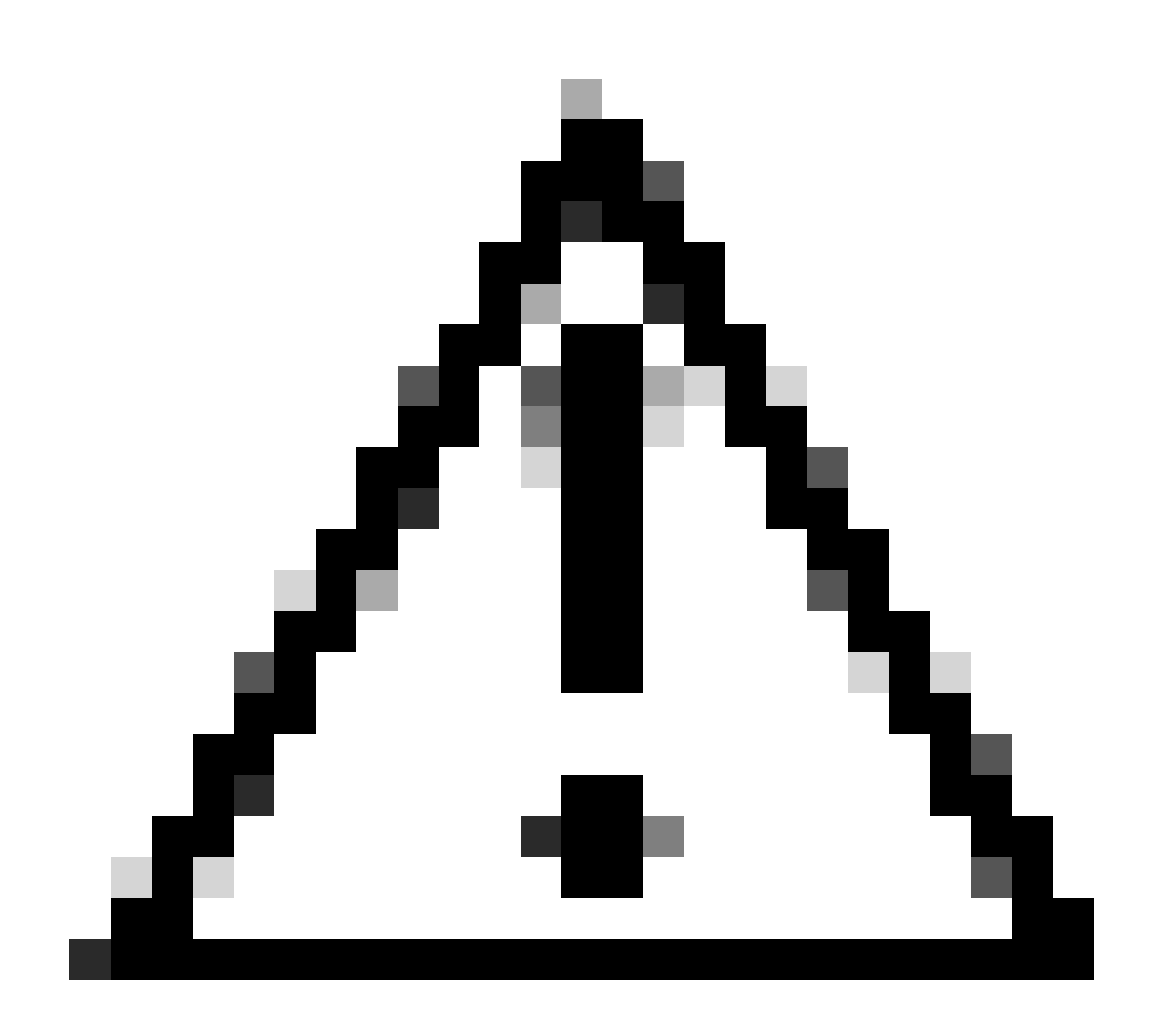

Attention : la mise à niveau à l'aide de l'interface utilisateur Web est prise en charge dans IOS XE 17.9.1 et versions ultérieures. Les versions logicielles antérieures ne prennent pas en charge la mise à niveau ou la rétrogradation via l'interface utilisateur Web.

- Accédez à un navigateur Internet pris en charge, tapez l'adresse IP de l'interface de couche 3 configurée sur le commutateur.
- Connectez-vous à l'aide des informations d'identification locales configurées sur le commutateur.
- Parcourez Administration > Software Management et sélectionnez la Software Upgrade page.

| Cisco C99            | 500-24Y4C                             |                                 |                                                     | Welcome <i>cisco</i> 🚔 🌴 🖺 🌣 🖄 😡 🎜 🖌 🗭 |
|----------------------|---------------------------------------|---------------------------------|-----------------------------------------------------|----------------------------------------|
| Q. Search Menu Items | Administration • > Software           | are Management                  |                                                     |                                        |
| Dashboard            | Software Upgrade                      |                                 |                                                     |                                        |
| Monitoring           | Software Maintenance<br>Upgrade (SMU) | Upgrade Mode<br>Ø               | INSTALL   Current Mode (until next reload): INSTALL | Manage  Remove Inactive Files          |
| Configuration >      |                                       | One-Shot Install<br>Upgrade (i) |                                                     | C Rollback                             |
| C Licensing          |                                       | Transport Type<br>File System   | My Desktop  bootflash  Free Space: 6734.97 MB       |                                        |
| 💥 Troubleshooting    |                                       | Source File<br>Path*            | 🗁 Select File                                       |                                        |
|                      |                                       |                                 | ▲ Download & Install                                |                                        |

Fenêtre Gestion du logiciel

• Sous Manage, cliquez sur **Remove Inactive Files** pour nettoyer les fichiers d'installation (.bin, .pkg, .conf) qui ne sont pas utilisés. Une fenêtre contextuelle s'affiche pour demander confirmation, sélectionnez Yes. Une fois l'opération démarrée, un panneau d'état s'affiche. Cliquez sur **Show Logs** pour afficher la progression de l'opération. Une fois cette opération terminée, assurez-vous qu'il y a au moins 1 Go d'espace dans la mémoire flash.

|                      | isco C95 | 00-24Y4C                              |                                 |                                                     | Welcome cisco 📄 👫 🖺 🔅 🔯 🚱 🎜 🦨               | •      |
|----------------------|----------|---------------------------------------|---------------------------------|-----------------------------------------------------|---------------------------------------------|--------|
| Q. Search Menu Items |          | Administration • > Soft               | ware Management                 |                                                     |                                             |        |
| Dashboard            |          | Software Upgrade                      |                                 |                                                     |                                             |        |
| Monitoring           |          | Software Maintenance<br>Upgrade (SMU) | Upgrade Mode<br>O               | INSTALL   Current Mode (until next reload): INSTALL | Manage                                      |        |
|                      |          |                                       | One-Shot Install<br>Upgrade (i) | 0                                                   | D Rollback                                  |        |
| (O) Administration   |          |                                       | Transport Type                  | My Desktop 👻                                        | Status                                      |        |
| C Licensing          |          |                                       | File System                     | bootflash Free Space: 8894.54 MB                    | <ul> <li>Removing Inactive Files</li> </ul> |        |
| X Troubleshooting    |          |                                       | Source File<br>Path*            | E Select File                                       | le Sho                                      | w Logs |
|                      |          |                                       |                                 | ▲ Download & Install                                |                                             |        |
|                      |          |                                       |                                 | Save Configuration & Activate                       |                                             |        |

Opération Supprimer les fichiers inactifs

• Dans la liste Upgrade Mode déroulante, sélectionnez INSTALL .

• Cochez cette **One-Shot Install Upgrade** case pour recharger le commutateur après l'activation afin de l'activer avec le nouveau logiciel.

• Dans la liste **Transport Type** déroulante, choisissez de télécharger le fichier image du logiciel binaire (fichier .bin) **My Desktop** à partir du PC local. Si le fichier .bin se trouve déjà dans la mémoire flash du commutateur, vous pouvez choisir Device et sélectionner le fichier.

- Dans la liste déroulanteFile System, sélectionnez bootflash.
- Sous Source File Path, cliquez sur Select File et recherchez l'image logicielle binaire dans le PC local.

Cliquez sur **Download & Install** pour lancer le processus de mise à niveau.Une fenêtre contextuelle s'affiche pour demander confirmation. Sélectionnez **Yes**. Après confirmation, l'image est téléchargée sur le commutateur, installée et activée, puis le commutateur se recharge pour valider le nouveau logiciel. Une fois cette opération démarrée, un panneau d'état s'affiche. Cliquez sur

Show Logs pour afficher la progression de cette opération.

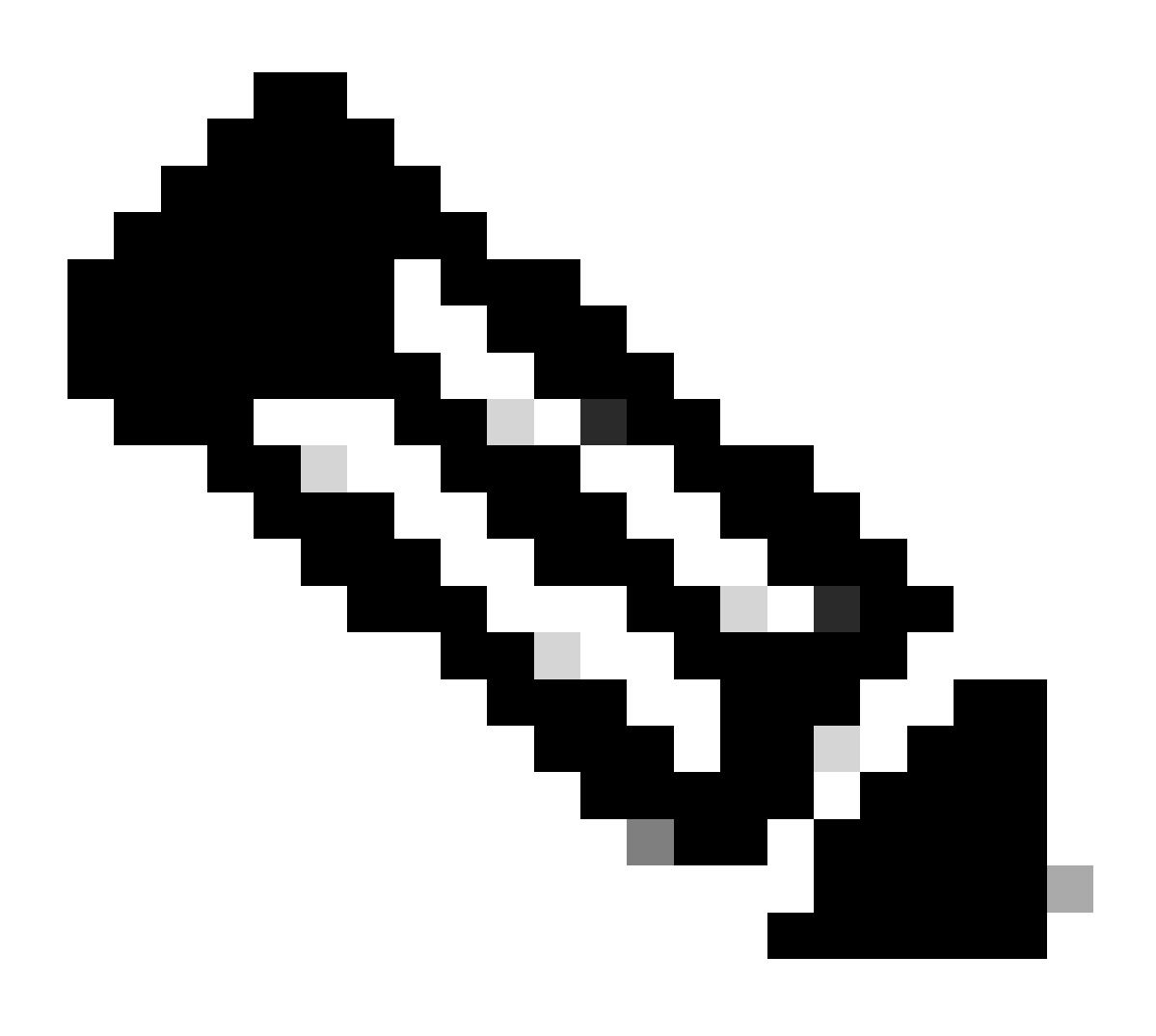

**Remarque** : lorsque le commutateur se recharge, la session peut expirer. Si c'est le cas, redémarrez la fenêtre du navigateur et connectez-vous.

| Cisco C9500-24Y4C    |                                        |                                                                |                        |                        | Welcome ci | sco      | a   4                       | * 8                    | • 19       | 0 | C 2   | * 🕩     |
|----------------------|----------------------------------------|----------------------------------------------------------------|------------------------|------------------------|------------|----------|-----------------------------|------------------------|------------|---|-------|---------|
| Q. Search Menu Items | Administration * > Software Management |                                                                |                        |                        |            |          |                             |                        |            |   |       |         |
| 🚃 Dashboard          | Software Upgrade                       | There is an upgrade in progress. Please wait till it completes |                        |                        |            |          |                             |                        |            |   |       |         |
| Monitoring >         | Software Maintenance<br>Upgrade (SMU)  |                                                                |                        |                        |            |          |                             |                        |            |   |       |         |
| Configuration >      |                                        | Upgrade Mode<br>Ø                                              | INSTALL v              | reload): INSTALL       |            | Status   |                             |                        |            |   |       |         |
| Administration       |                                        | One-Shot Install<br>Upgrade (i)                                | 0                      |                        |            | Cat      | nload Imag<br>9k_iosxe.17.0 | e/Packag<br>09.04a.SPA | ]0<br>.bin |   |       |         |
|                      |                                        | Transport Type                                                 | My Desktop 💡           |                        |            | > Instal | I Image/Pa                  | ckage                  |            |   | 🖻 Sho | ow Logs |
| X Troubleshooting    |                                        | File System                                                    | bootflash <sub>v</sub> | Free Space: 8894.54 MB |            |          |                             |                        |            |   |       |         |
|                      |                                        | Source File<br>Path*                                           | E Select File          | 0                      | 1          |          |                             |                        |            |   |       |         |
|                      |                                        |                                                                | Carak_losxe.17.09.04a. | 3PA.Din 32%            |            |          |                             |                        |            |   |       |         |
|                      |                                        |                                                                | 🕹 Download & Install   |                        |            |          |                             |                        |            |   |       |         |

Mise à niveau logicielle en cours

#### Supprimer les fichiers journaux inactifs

Voici un exemple des journaux affichés au cours d'une Remove Inactive Files opération :

Initiating install\_remove\_inactive to remove inactive files install\_remove: START Wed Jan 31 17:49:42 UTC 2024 Cleaning up unnecessary package files

Journaux d'installation

Voici un exemple des journaux affichés lors d'une mise à niveau réussie :

install\_add\_activate\_commit: START Wed Jan 31 18:02:27 UTC 2024 install\_add\_activate\_commit: Adding PACKAGE install\_add\_activate\_commit: Ch

#### Gérer les fichiers

Copie depuis/vers le commutateur

L'outil Web UI File Manager vous permet de copier des fichiers du commutateur vers un PC local et vice versa, éliminant ainsi le besoin d'utiliser un serveur FTP/TFTP/SCP externe. Cela est utile lors du dépannage d'un problème et lorsque des fichiers doivent être extraits du commutateur, tels que des fichiers de trace binaire, des captures de paquets, des fichiers de panne et des rapports système.

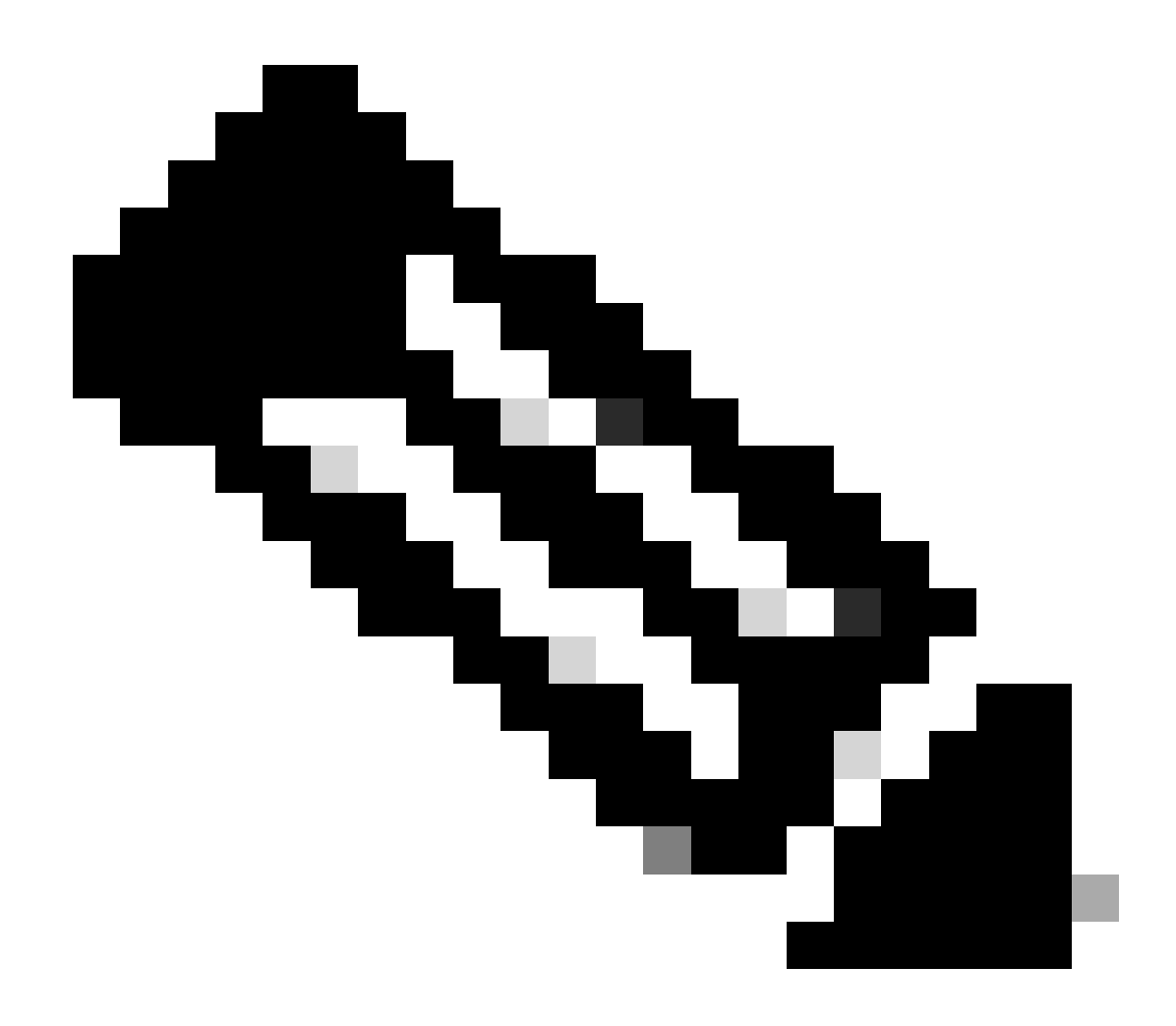

Remarque : la taille de fichier maximale autorisée pour le téléchargement est de 1 Go.

- Accédez à un navigateur Internet pris en charge, tapez l'adresse IP de l'interface de couche 3 configurée sur le commutateur.
- Connectez-vous à l'aide des informations d'identification locales configurées sur le commutateur.
- Naviguez dans Administration > Management > File Manager .
- Sélectionnez bootflash:, il s'agit du répertoire dans lequel copier les fichiers.

Fenêtre Gestionnaire

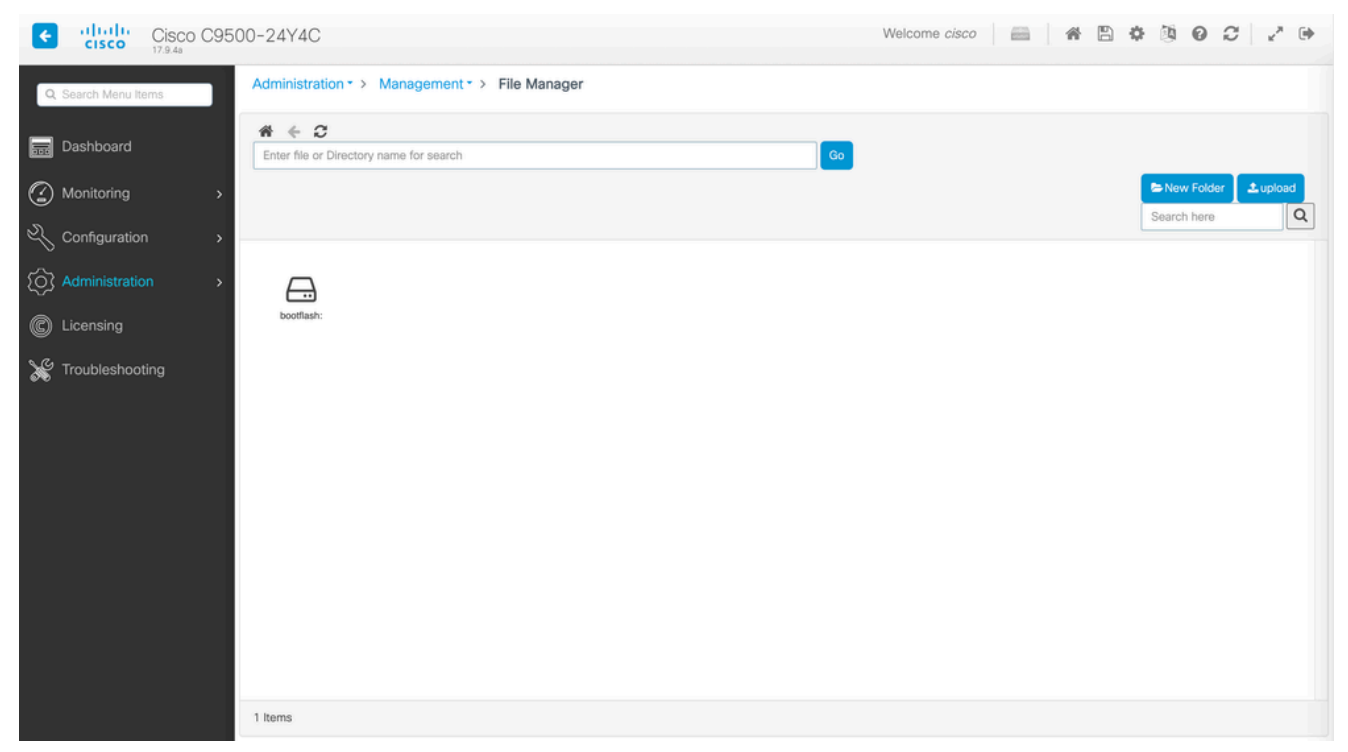

de fichiers

• Pour télécharger un fichier, cliquez dessus avec le bouton droit de la souris et choisissez Download.

| Cisco Cisco Cisco C  | 09500-24Y4C                                                                                                    | Welcome cisco                                          |                                                                          |
|----------------------|----------------------------------------------------------------------------------------------------|--------------------------------------------------------|--------------------------------------------------------------------------|
| Q, Search Menu Items | Administration * > Management * > File Manager                                                                                                    |                                                        |                                                                          |
| 🚃 Dashboard          | A C Dootflash:                                                                                                    | Go                                                     |                                                                          |
|                      | >                                                                                                    |                                                        | Search here                                                              |
| Configuration        | <b>&gt;</b>                                                                                                    |                                                        |                                                                          |
| O Administration     | > catile: catile: losse, boothelper/o                                                                                                    |                                                        | cat%- cat%-                                                              |
| C Licensing          | cc_srdriver.1 Ini.17.09.04a 17.09.04 g.old rpboot.17.<br>7                                                                                                    | 09 wlc.17.09.01 webuil.17.09. srdriver.17.0<br>.S 01 9 | sipspa.17.09 sipbase.17.0<br>.0 9                                        |
| Y Troubleshooting    | catifik-<br>rpbase.17.0 ini.17.09.01. gueststhel.1 espbase.17. cc.tarfik-<br>9.0                                                                                                    | vian.dat private-KS1 packet-<br>capture.pcap           | ▲ Download<br>(2 Rename data-path-<br>© Delete summay668<br>© Properties |
|                      | shived6846 shive_file shived_para data-path-<br>74.log shived_file shived_para stata-path-<br>stata-path-<br>stata-<br>stata-<br>st | 6 mon_var_le tech_support pcap                         | mode_event out_trace_fe                                                  |
|                      | cap5 cap4 cap3 cap_ingress cap1                                                                                                    | data-path-<br>summary1.l.                              | onep Tbot                                                                |
|                      |                                                                                                    | <b>b</b>                                               |                                                                          |
|                      | 67 Items                                                                                                    |                                                        |                                                                          |

Téléchargez un fichier à l'aide du Gestionnaire de fichiers

• Pour télécharger un fichier, cliquez sur Upload, puis sélectionnez le fichier à télécharger. Le fichier est téléchargé dans le répertoire sélectionné. Une barre de progression en haut de l'écran affiche la progression du téléchargement.

- <u>Guide de mise à jour pour les commutateurs Catalyst 9000</u>
- <u>Notes de version des commutateurs de la gamme Cisco Catalyst 9500, Cisco IOS® XE Cupertino 17.9.x (Chapitre : Matrice de compatibilité et configuration système requise pour l'interface utilisateur Web)</u>
- <u>Assistance technique de Cisco et téléchargements</u>

ID de bogue Cisco

 <u>ID de bogue Cisco CSCwh87343</u> - Vulnérabilité de remontée des privilèges de l'interface utilisateur Web du logiciel Cisco IOS® XE

### À propos de cette traduction

Cisco a traduit ce document en traduction automatisée vérifiée par une personne dans le cadre d'un service mondial permettant à nos utilisateurs d'obtenir le contenu d'assistance dans leur propre langue.

Il convient cependant de noter que même la meilleure traduction automatisée ne sera pas aussi précise que celle fournie par un traducteur professionnel.